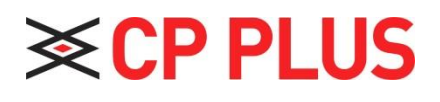

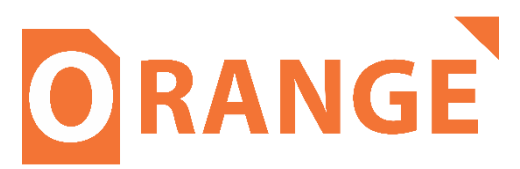

## Multi Preview (Zero Encode) Through Local Interface

Version 1.0.1

## How to setup Multi Preview (Zero- Encode) from Orange DVR?

**Step 1** - Go to Main Menu  $\rightarrow$  Setting  $\rightarrow$  Setting.

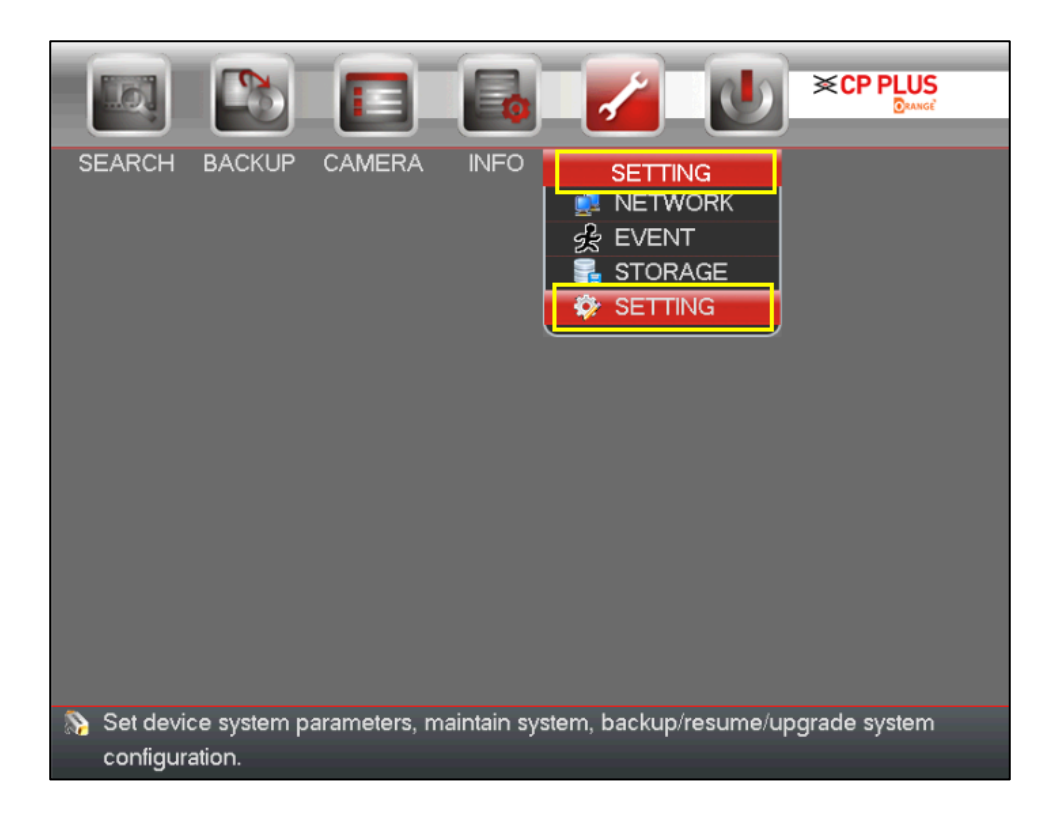

**Step 2** - Here, select **DISPLAY**  $\rightarrow$  **Multi Preview** and enable it. Now set all parameters as per your requirement and save button.

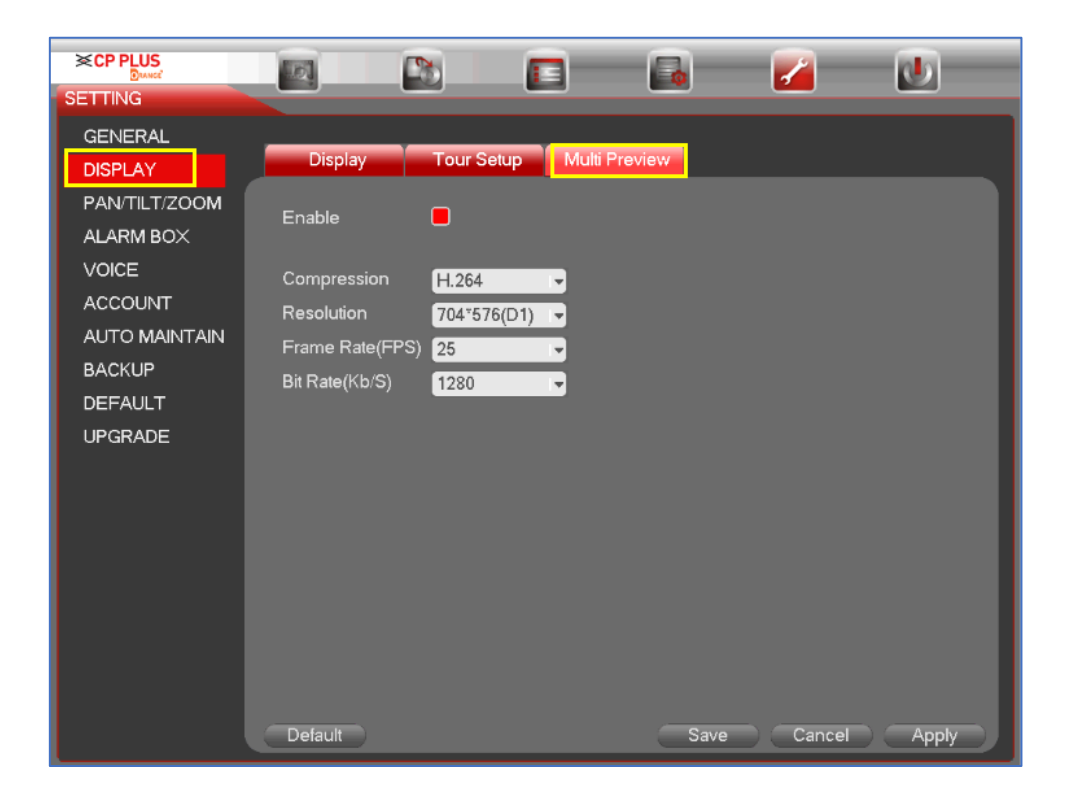

| S No. | Parameter   | Description                                                                |
|-------|-------------|----------------------------------------------------------------------------|
| 1     | Enable      | This function is disabled by default. Check the box here to enable this    |
|       |             | function so that you can control the zero-channel encoding function at the |
|       |             | WEB.                                                                       |
| 2     | Compression | System default setup is H.264. You can set according to device capability. |
| 3     | Resolution  | The resolution value may vary due to different device capabilities. Please |
|       |             | select from the dropdown list.                                             |
| 4     | Frame rate  | The frame rate value may vary due to different device capabilities. Please |
|       |             | select from the dropdown list.                                             |
| 5     | Bit Rate    | The bit rate value may vary due to different device capabilities and frame |
|       |             | rate setups. Please select from the dropdown list.                         |
| 6     | Save        | Click the Save button to save current setup                                |

**Step 3** - After enabling this function, access the DVR on Web and select zero-channel encoding mode at the right corner of the interface (*refer below image*). Select a mode to preview all channels on single screen.

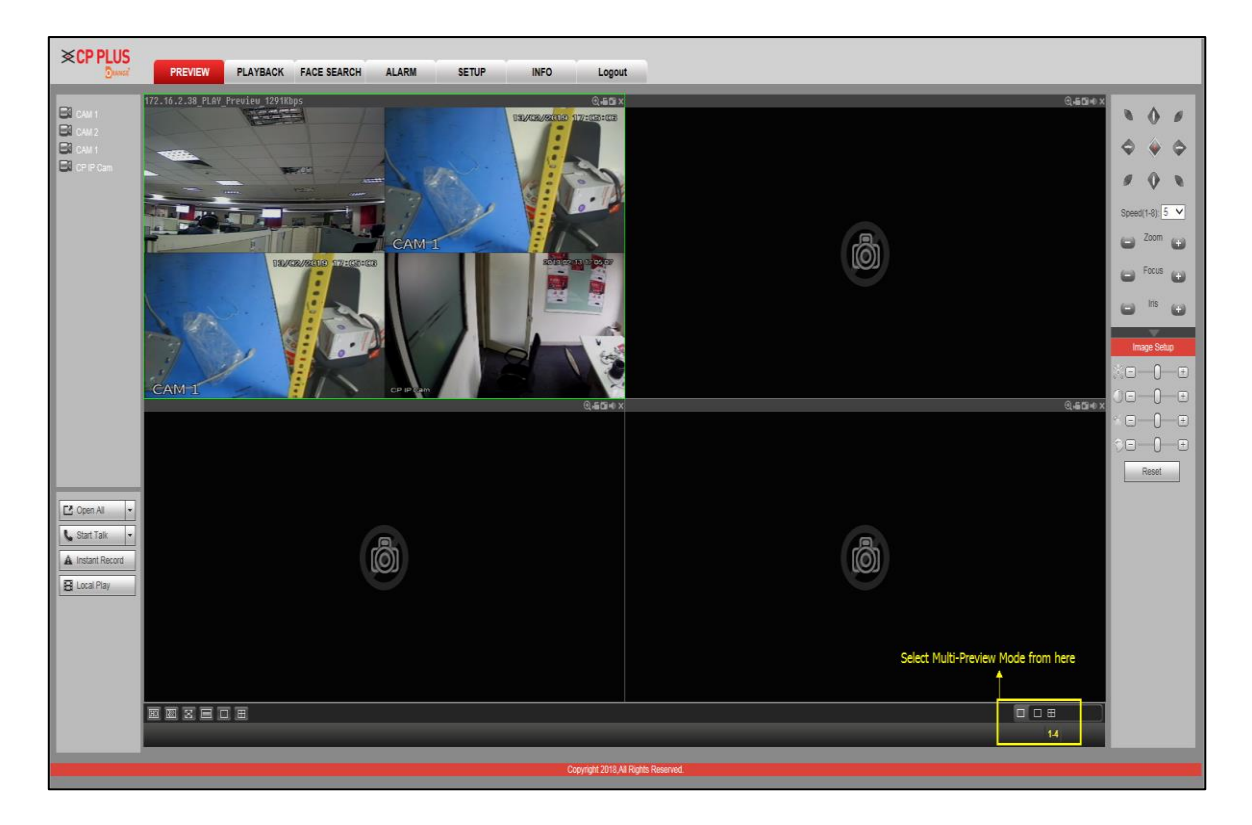

## Thank You for Choosing CP Plus!!

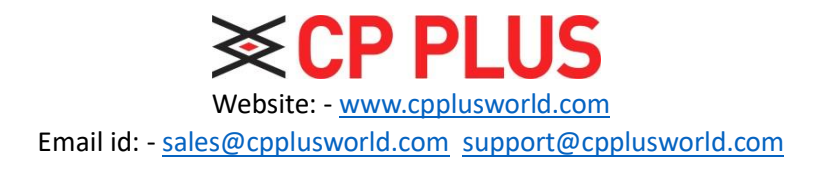